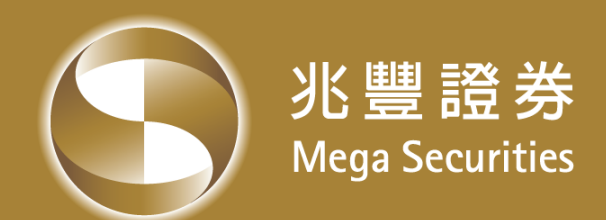

# 兆豐證券條件單系統

#### 操作手册

兆豐金控 Mega Holdings

## 兆豐條件單(e雷達)

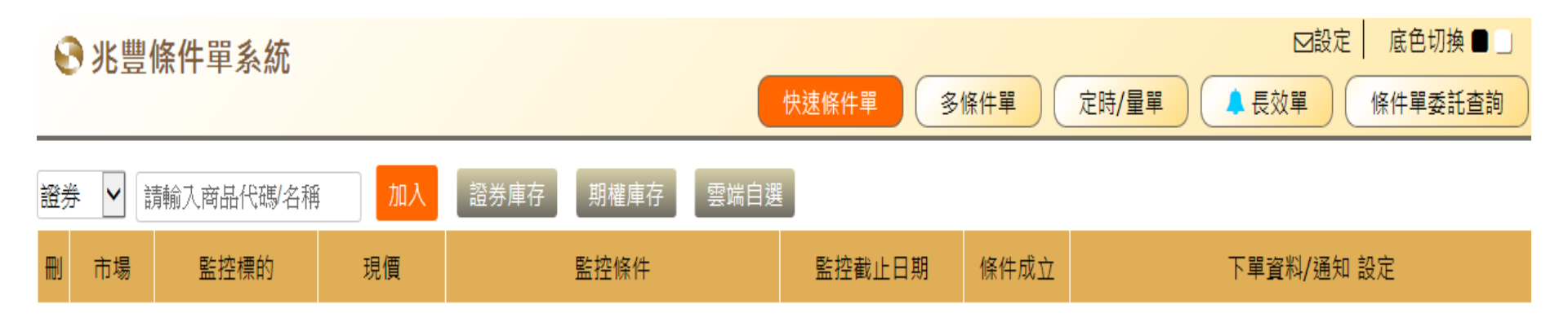

- 1. 請先至右上角「設定」 E-Mail, 待條件成立時以E-Mail通知
- 2. 「底色切換」可置換背景顏色
- 3. 條件單選單上之藍色鈴鐺<sup>,</sup>代表您有設定監控條件之商品
- 4. 若盤中新增條件單則儲存後開始監控;若盤後新增設定,系統則從下個交易日開始監控

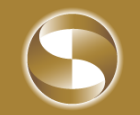

## 快速條件單

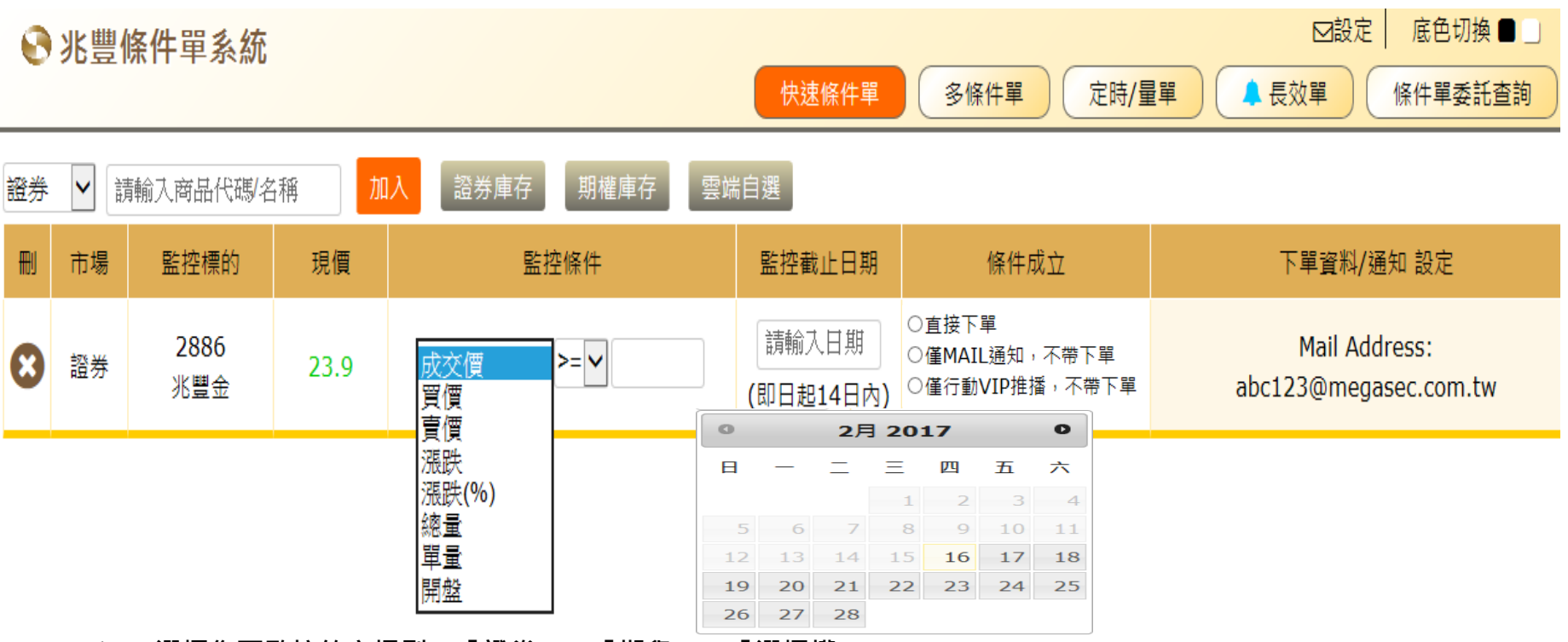

- 1. 選擇您要監控的市場別;「證券」、「期貨」、「選擇權」
- 2. 輸入商品代碼或名稱,或選擇「證券庫存」、「期權庫存」、「雲端自選」
- 3. 點選「加入」
- 開始設定標的之監控條件,「成交價」、「買價」、「賣價」、「漲跌」、「漲跌%」、「總量」、 「單量」、「開盤」
- 5. 設定「監控截止日期」,可由日曆點選
- 6. 當條件成立時,可選擇「直接下單」、「僅Mail通知,不帶下單」、「僅行動VIP推播,不帶下單」
- 7. 每筆條件單僅觸發一次;下單商品即為監控標的
- 8. 如欲選擇「直接下單」,請至所屬分公司簽屬「電子交易平台輔助系統之風險聲明暨使用同意書」
- 9. 如選擇「僅行動VIP推播,不帶下單」,請先安裝並且登入「兆豐行動VIP」

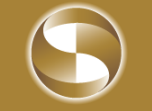

#### 多條件單

| 张豐條件單系統     快速條件單     多條件單     定時/量單     集 長效單     條件單委託 |    |                    |       |                      |     |                    |                                          |                                        |  |  |
|----------------------------------------------------------|----|--------------------|-------|----------------------|-----|--------------------|------------------------------------------|----------------------------------------|--|--|
| 證券 ▼ 請輸入商品代碼/名稱 加入 證券庫存 期權庫存 雲端自選                        |    |                    |       |                      |     |                    |                                          |                                        |  |  |
|                                                          |    |                    |       |                      |     |                    |                                          |                                        |  |  |
| עש                                                       | 口场 | 監控保的               | 况1頁   | 監控除件                 |     | 監控截止口朔             | 除叶成立                                     | 下半真科/ 通和 設上                            |  |  |
| 8                                                        | 證券 | 2886<br>兆豐金        | 23.6  | 成交價 ♥>=♥             | AND |                    |                                          |                                        |  |  |
| 8                                                        | 證券 | <b>2886</b><br>兆豐金 | 23.6  | 買價 >= >              | AND | -                  |                                          |                                        |  |  |
| 8                                                        | 證券 | <b>1102</b><br>亞泥  | 29    | 賣價 >= >              | AND | 請輸入日期<br>(即日起14日內) | ○直接下單<br>○僅MAIL通知,不帶下單<br>○僅行動VID推诿,不帶下單 | Mail Address:<br>abc123@megasec.com.tw |  |  |
| 8                                                        | 證券 | <b>1101</b><br>台泥  | 37.5  | 漲跌                   | AND |                    | ○ 厓山 割 ▲ 16 辺 国 , 小 中 小 击                |                                        |  |  |
| 8                                                        | 證券 | 2882<br>國泰金        | 49.25 | 總量 <b>&gt;= &gt;</b> | AND |                    |                                          |                                        |  |  |

- 1. 選擇您要監控的市場別;「證券」、「期貨」、「選擇權」
- 2. 輸入商品代碼或名稱,或選擇「證券庫存」、「期權庫存」、「雲端自選」
- 3. 每一組最多可設定7個「AND」或「OR」監控標的;
- 4. 每筆條件單僅觸發一次;下單商品與監控標的可以不相同

## 定時/定量單

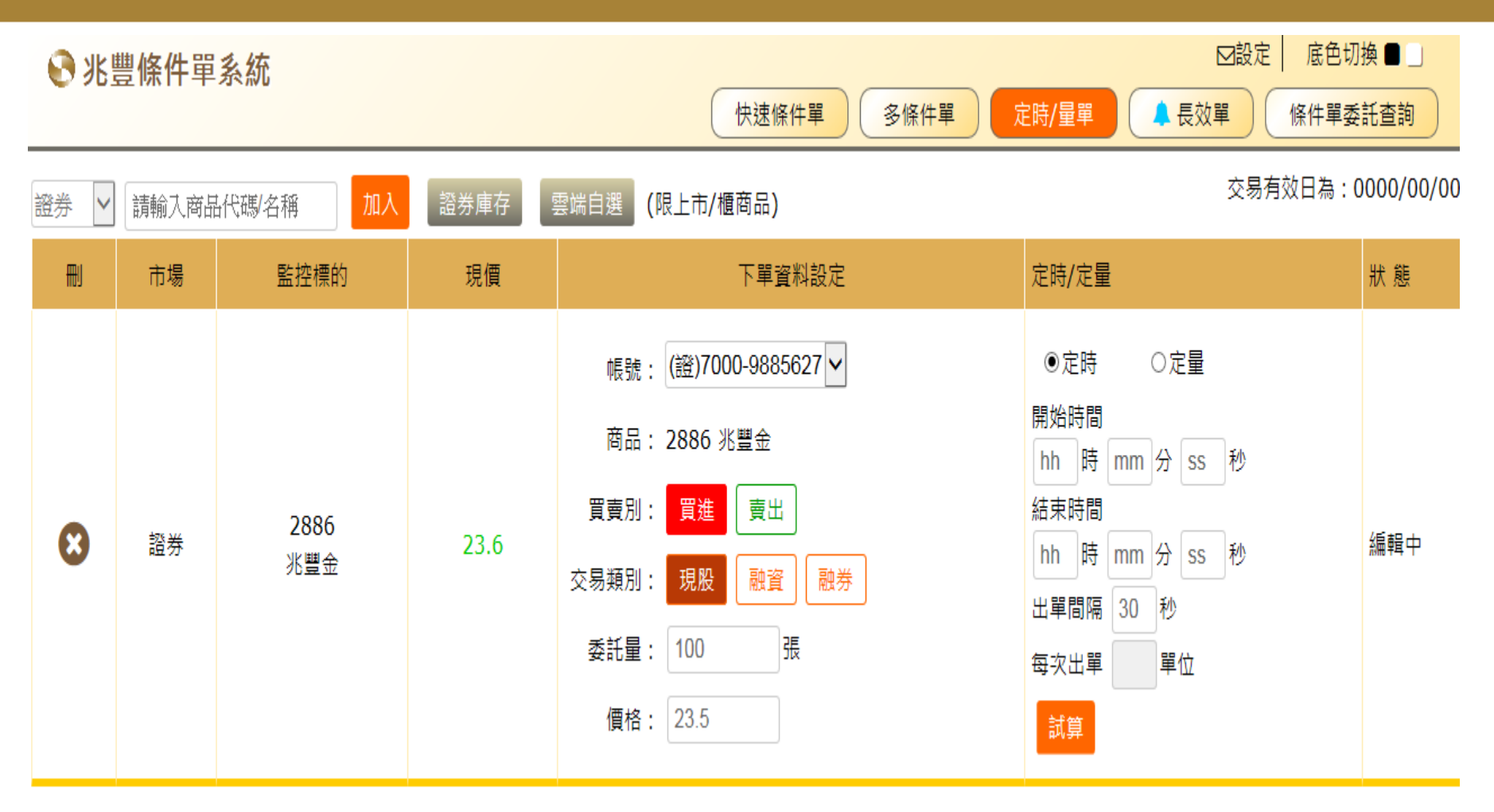

1. 輸入商品代碼或名稱,或選擇「證券庫存」、「雲端自選」,限證券上市/櫃商品

- 2. 設定下單資料
- 3. 選擇定時單或定量單,可先按「試算」鍵,預覽即將委託之委託單

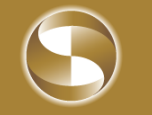

### 定時/定量單

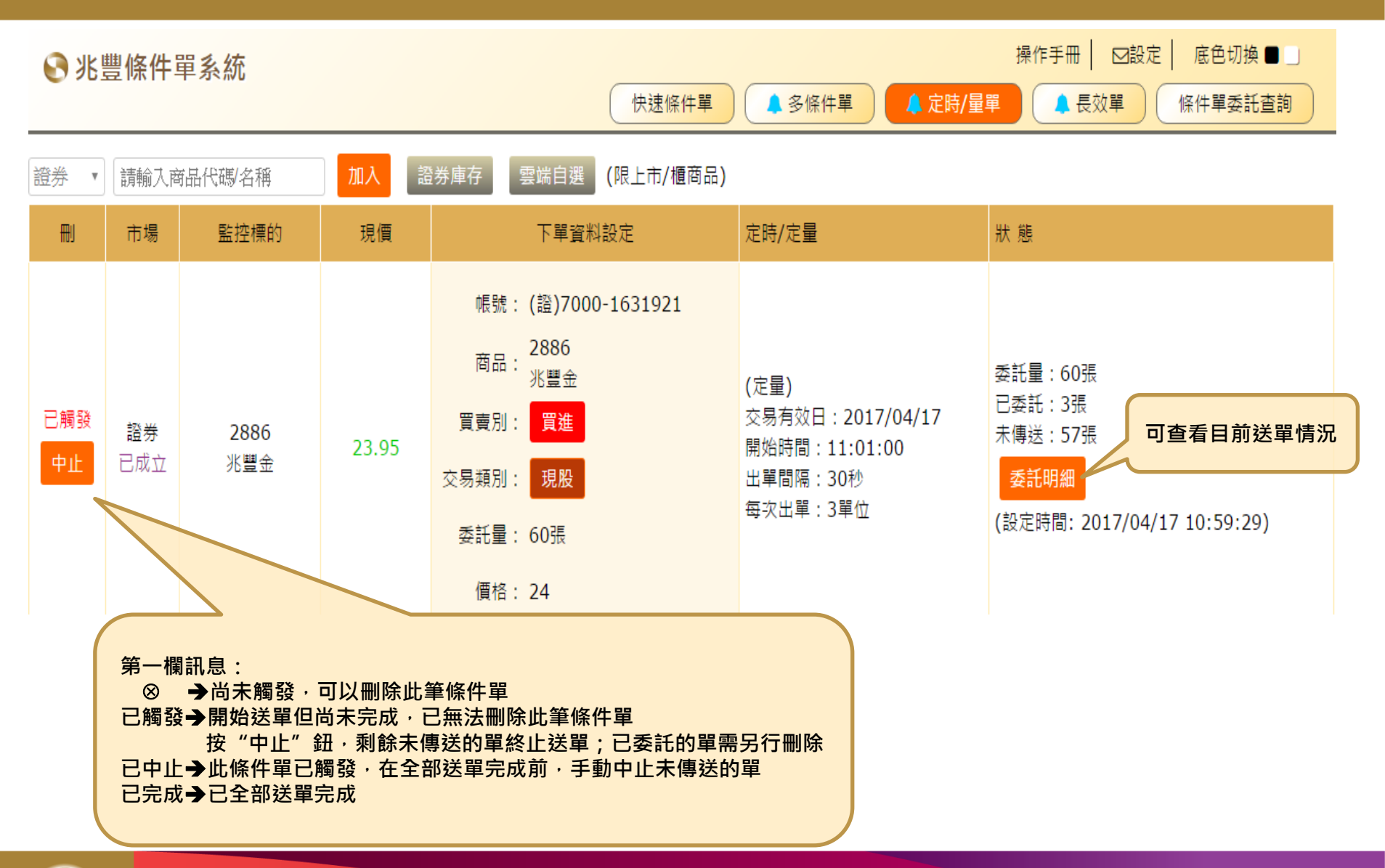

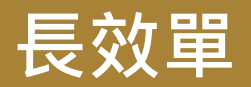

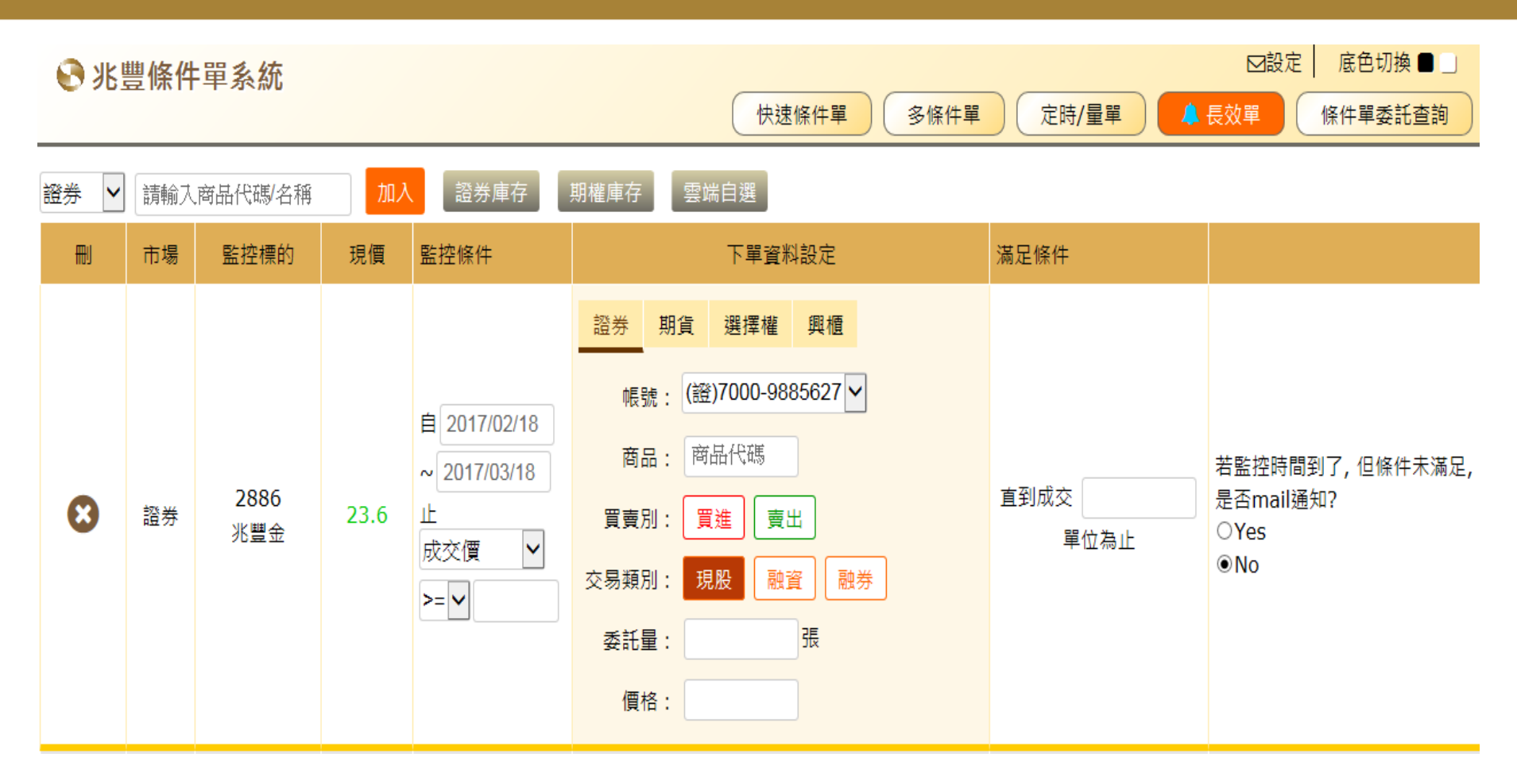

- 1. 選擇您要監控的市場別;「證券」、「期貨」、「選擇權」
- 2. 輸入商品代碼或名稱,或選擇「證券庫存」、「期權庫存」、「雲端自選」
- 3. 下單商品與監控標的可以不同
- 4. 長效單最長之有效期間為一個月;條件滿足或監控日期截止前,每一交易日,僅觸發一次下單

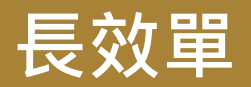

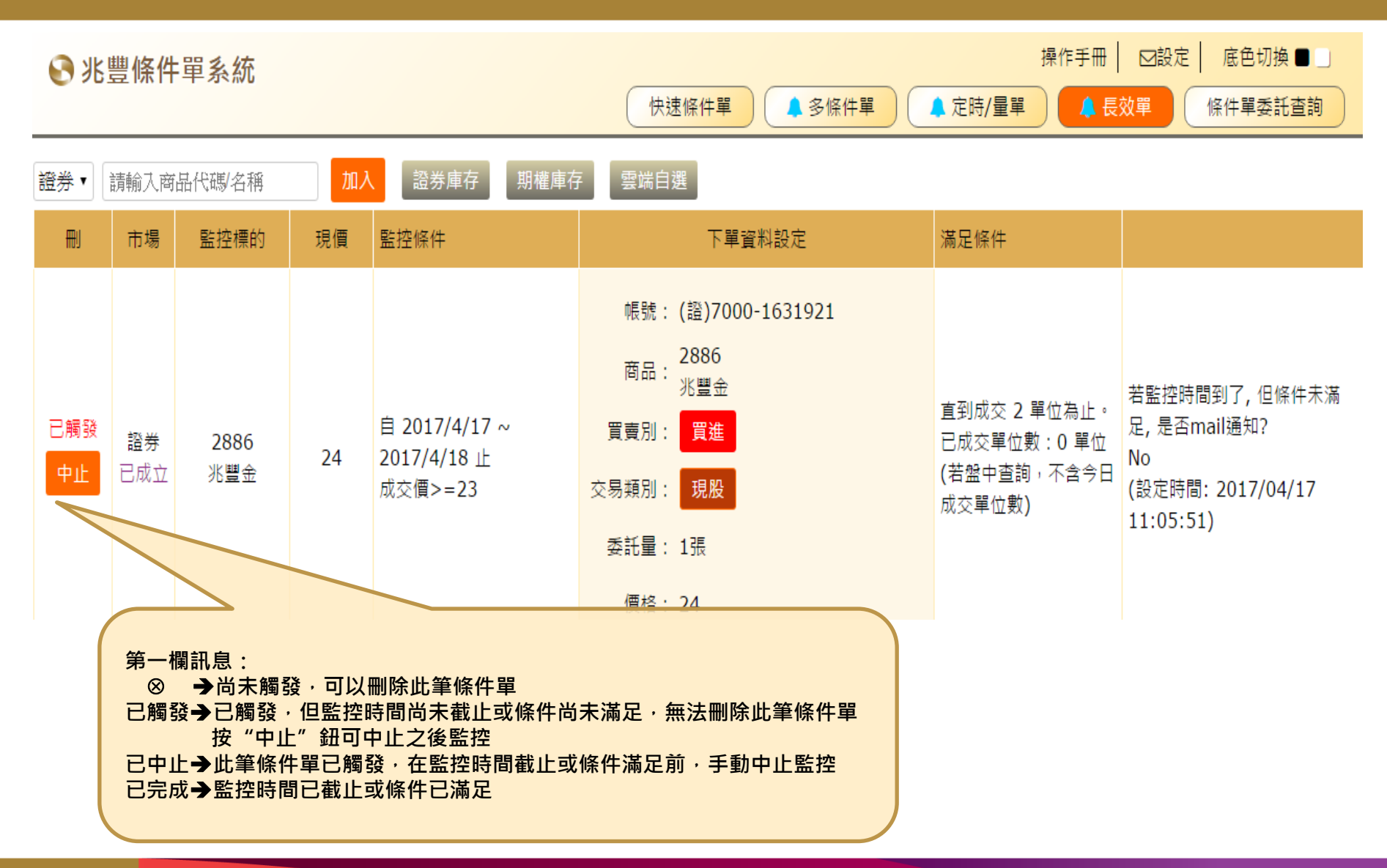

## 證券停損/利單

|                                 |                                               | 證券停損/利單 期權停損/利單 快速                                                      | 8條件單 多條件單                                 | 定時/量單                       | 二擇一單 長效                   | 選 海外條件                      | <b>洋單</b> 條件單                                                                                                    | 委託查詢 |  |  |
|---------------------------------|-----------------------------------------------|-------------------------------------------------------------------------|-------------------------------------------|-----------------------------|---------------------------|-----------------------------|----------------------------------------------------------------------------------------------------|------|--|--|
| 新增條件單 提醒您:尚未觸發之條件單,僅能於本系統中進行查詢! |                                               |                                                                         |                                           |                             |                           |                             |                                                                                                    |      |  |  |
| ₩J                              | 市場 / 監控標的                                     | 約 監控日期 / 條件 下單資料                                                        |                                           |                             |                           |                             |                                                                                                    |      |  |  |
| <b>送</b><br>(停利)                | <b>證券</b><br>2886<br>兆豐金<br>現價:29.45 <b>♪</b> | 僅日盤 僅盤後 全盤<br>2020/12/31<br>(即日起14日內)<br>2020/12/31 13:30止 成交價 >= 16.94 | 帳 號:<br>商 品:2886<br>交易類別: 現服<br>委 託 量: 45 | 9 兆豐金<br>融資 融券<br>張<br>務業庫在 | ▼<br>買賣)<br>現沖 委託條<br>委託( | 別: <b>賣出</b><br>件:ROD<br>價: | 市                                                                                                    |      |  |  |
| 1.<br>2.                        | 此功能限 由庫存商品<br>新增條件單:                          | 品新增條件單。                                                                 | 超芬庫仔<br>選擇條件單類型<br>利 損                    | ✓<br>代號名稱<br>2886<br>兆豐金    | 成本均價<br>16.94             | 交易別<br>現股-貫進                | ▲ 本本語 (本本語) (本本語) (本語) ( |      |  |  |
|                                 | 1)由"證券庫存"選擇新增「停利單」或「停損單」。                     |                                                                         |                                           |                             |                           |                             |                                                                                                    |      |  |  |

2)系統會依該商品的庫存資訊帶入相對應的條件。例.庫存為「現股買進」的停利單。

a.監控截止日預設帶入T+14日,可自行調整.

b.監控條件固定為**成交價 > = <u>監控價格</u>; 監控價格預設帶入<u>成本均價</u>,可自行調整.** 

c.委託量預設帶入最大庫存量,可自行調整.

- 每次進入該條件單,直接關閉"庫存畫面"即可查詢已設定完成的停損/停利單;若需再新增條件單,按選單或左上角「新 增條件單」鈕開啟庫存頁面,進行新增條件單的步驟。
- 3. "現價"後方<sup>し</sup>,可取得當下最新成交價。

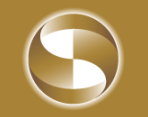

## 期貨停損/利單

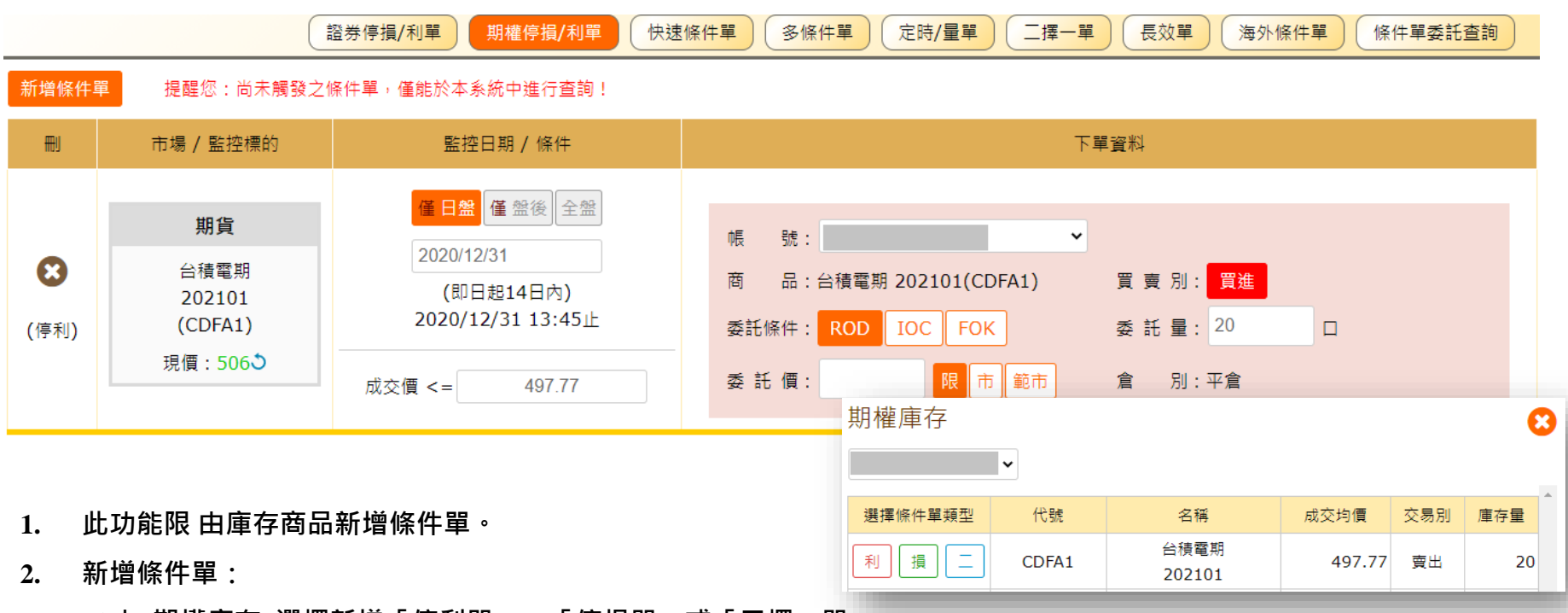

- 1)由"期權庫存"選擇新增「停利單」、「停損單」或「二擇一單」。
- 2)系統會依該商品的庫存資訊帶入相對應的條件。例.庫存為「期貨賣出」的停利單。

a.監控截止日預設帶入T+14日,可自行調整

b.監控條件固定為**成交價 < =** <u>監控價格</u>;監控價格預設帶入<u>成交均價</u>,可自行調整

c.委託量預設帶入<u>最大庫存量</u>,可自行調整

- 每次進入該條件單,直接關閉"庫存畫面"即可查詢已設定完成的停損/停利單;若需再新增條件單,按選單或左上角「新 增條件單」鈕開啟庫存頁面,進行新增條件單的步驟。
- 4. "現價"後方<sup></sup> · 可取得當下最新成交價。

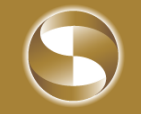

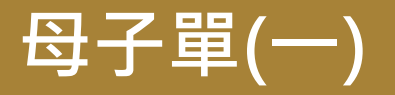

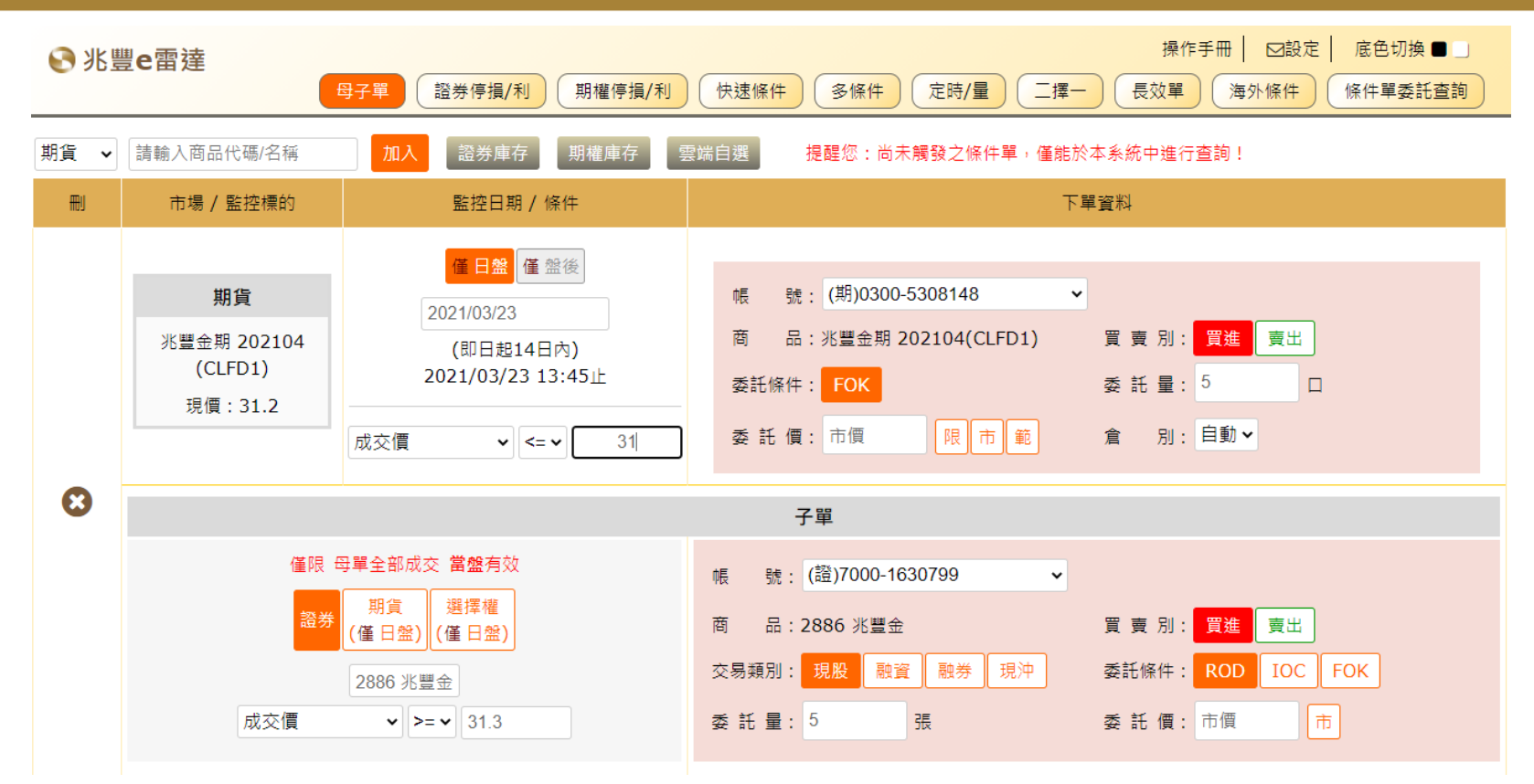

- 1. 母單與子單 監控條件可跨市場,但限同盤別。
- 2. 母單及子單各觸發一次則此條件單失效。
- 3. 母單至監控截止日都尚未觸發,此條件單則失效。
- 4. 子單須於母單的委託單全部成交後啟動監控;於當日(當盤)收盤,子單都尚未觸發,此條件單則失效。
- 5. 各商品的收盤時間不一致,若母單的委託 全部成交時間落在子單監控商品收盤後,子單不會啟動監控且已失效。

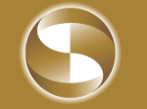

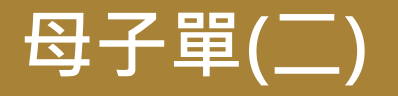

◆ 狀態欄資訊與條件單狀態對應

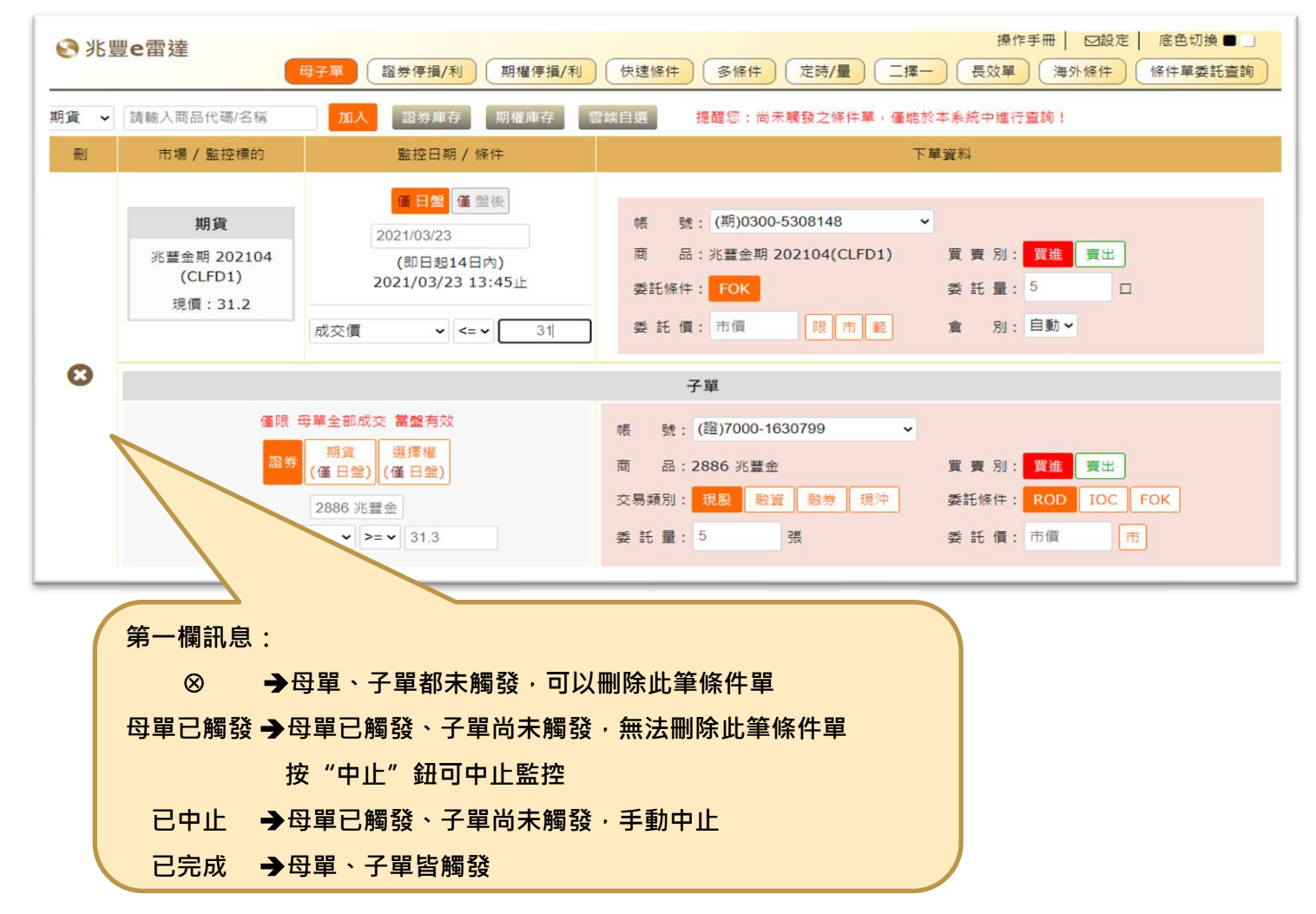

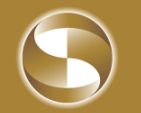

| 條         | 件                                                                                                    | ₽₹                  | 乏計 | E查詞     | 句<br> | 8委託單                                                                 | 1   |     |            |                     |                     |           |
|-----------|----------------------------------------------------------------------------------------------------|---------------------|----|---------|-------|----------------------------------------------------------------------|-----|-----|------------|---------------------|---------------------|-----------|
| € 兆豐條件單系統 |                                                                                                    |                     |    |         |       | 未完全成交<br>已完全成交<br>所有成交單<br>所有取消單<br>成功委託單<br>失敗委託單<br>買進成交單<br>冒出成交單 |     |     |            |                     |                     |           |
| 長號        | 證-法 <i>)</i><br>期-期                                                                                       | 人總公司 988<br>貨總公司 53 | 3  | ✔ ⑧ 全部委 | 託單✔ C | ○ 輸入股號 輸入價格 以上 ▲ 查詢 刪單送出 查詢時間                                        |     |     |            |                     | 3:2017/02/18 11:10: |           |
| 序號        | ₩                                                                                                    | 商品                  | 種類 | 交易類別    | 委託價   | 委託量                                                                  | 成交量 | 取消量 | 交易日        | 委託時間                | 委託書號                | 狀態        |
|           |                                                                                                    |                     |    | ▲▼      |       |                                                                      |     |     |            |                     |                     |           |
| 1         |                                                                                                    | 台灣高鐵<br>(2633)      | 普通 | 現股買進    | 19.85 | 20                                                                   | 20  | 0   | 2017/02/18 | 2017/02/18 10:14:03 | A0006               | 全部成交      |
| 2         |                                                                                                    | 兆豐金<br>(2886)       | 普通 | 現股買進    | 23.75 | 20                                                                   | 0   | 0   | 2017/02/18 | 2017/02/18 10:13:59 | A0005               | 委託成功      |
| 3         |                                                                                                    | 兆豐金<br>(2886)       | 普通 | 現股買進    | 23.7  | 10                                                                   | 5   | 0   | 2017/02/18 | 2017/02/18 10:13:58 | A0004               | 部分成交剩餘可取淌 |
| 4         |                                                                                                    | 台積電<br>(2330)       | 普通 | 現股買進    | 190   | 10                                                                   | 0   | 0   | 2017/02/18 | 2017/02/18 10:12:35 | A0003               | 委託成功      |
|           | 1. 選擇您要查詢的「帳號」<br>2. 選擇要查詢的委託單「全部委託單」、「未完全成交」、「已完全成交」、「所有成交單」、「所有取消單」、<br>「成功委託單」、「失敗委託單」、「買進成茲單」、「賣出成茲單」 |                     |    |         |       |                                                                      |     |     |            |                     |                     | 「取消單」、    |

3. 亦可於其他平台查詢相關之委託資料

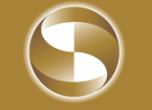